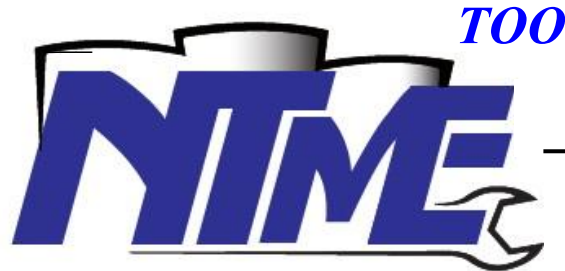

# TOO «NT Munai ENGINEERING»

<u>http://www.ntme.kz; E-mail</u>: info@ntme.kz тел. /факс +7(7172) 436-170

010000, г. Астана, ш. Ондирис, 60/1, оф.1

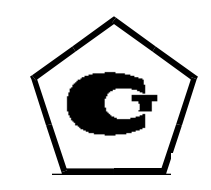

# Автоматическая система учёта нефтепродукта АСН- 100NT

Руководство оператора 234.00.00.00.01 РО

Астана 2016

## Содержание

| Наименование                                                          | Стр. |
|-----------------------------------------------------------------------|------|
| Введение                                                              | 3    |
| 1. Описание и работа функциональных блоков.                           | 3    |
| 1.1 Приём-отпуск нефтепродукта ЖД эстакады и внутрибазовая перекачка. | 3    |
| 1.2 Учёт запасов нефтепродукта в резервуарном парке нефтебазы.        | 8    |
| 1.3 Автоматическая система налива в бензовозы                         | 11   |
| Приложение А таблица 1.                                               | 17   |

#### Введение.

Настоящее руководство по эксплуатации предназначено для ознакомления оператора с автоматизированным рабочим местом, контрольных приборов учёта (КПУ) нефтебазы, устройством и работой приборов учёта по приёму, хранению и отпуску нефтепродуктов (далее система). Настоящее руководство содержит информацию для правильной и безопасной эксплуатации системы.

Система представляет собой проект MasterSCADA, совокупность измерительных приборов, устройств контроля, управления, программного обеспечения в виде OPC-серверов, программ сервисного обслуживания приборов и содержит три функциональных блока:

- 1. Приём-отпуск нефтепродукта через ЖД эстакаду и внутрибазовая перекачка;
- 2. Учёт запасов нефтепродукта в резервуарном парке нефтебазы;
- 3. Автоматическая система налива нефтепродукта в бензовозы;

При изучении устройства системы и в процессе эксплуатации следует руководствоваться также эксплуатационными документами на составные части изделия и программное обеспечение, перечисленные в приложении А таблице 1.

Предприятие-изготовитель проводит постоянное конструктивное совершенствование систем, поэтому в настоящем руководстве по эксплуатации могут быть отдельные несоответствия, не влияющие на эксплуатацию.

### 1. Описание и работа функциональных блоков.

# 1.1 Приём-отпуск нефтепродукта ЖД эстакады и внутрибазовая перекачка.

Функциональный блок «Приём-отпуск нефтепродукта ЖД эстакады и внутрибазовая перекачка» состоит из расходомеров насосной светлых нефтепродуктов и связей с соответствующим блоком ПО верхнего уровня MasterSCADA.

1.1.1 Назначение блока

Блок предназначен для учёта перемещаемого нефтепродукта:

- Из ЖД цистерны в резервуарный парк нефтебазы (приём);
- Из резервуарного парка нефтебазы в ЖД цистерну (отпуск);
- Из одного резервуара парка в другой резервуар парка (перемещение);

Для использования возможностей данного блока оператор должен активировать соответствующую функцию перемещения нефтепродукта в Master-SCADA системе на рабочем месте оператора до включения насосов.

1.1.3 Технические характеристики

1.1.4 Расходомеры ЭмисМасс-260 изготовлены во взрывозащищённом исполнении, категория защиты IP65, категория размещения I по ГОСТ 15150-69 для работы при температуре окружающего воздуха от -40 до +70

°С и относительной влажности до 90±3% без конденсации влаги при температуре 25 °С и атмосферном давлении от 84 до 106,7 кПа.

1.1.5 Расходомеры могут измерять нефтепродукт со скоростью от 15 до 200 м<sup>3</sup>/час по следующим параметрам:

- Текущий расход нефтепродукта в м<sup>3</sup>/час;
- о Текущий расход нефтепродукта в тн/час;
- о Текущая плотность нефтепродукта кг/м<sup>3</sup>;
- о Текущая температура нефтепродукта °С;
- Показания не сбрасываемого сумматора в м<sup>3</sup>;
- о Показания не сбрасываемого сумматора в тн;
- Показания сбрасываемого сумматора в м<sup>3</sup>;
- о Показания сбрасываемого сумматора в тн;

1.1.6 Расходомер имеет информационную связь с рабочим местом оператора налива через интерфейс RS-485 по протоколу MODBUS RTU, с возможностью передачи данных в верхний уровень автоматизации.

1.1.7 Последовательность действий оператора по работе с данным блоком:

 Перед началом работы с данным функциональным блоком оператор должен собрать технологическую схему перемещения нефтепродукта (согласно технологической схемы нефтебазы), убедиться в подаче напряжения питания на все элементы системы и готовности проекта MasterSCADA к работе. При необходимости запустить проект двойным нажатием левой кнопкой мыши (далее *лкм*) на значок проекта на рабочем столе (рисунок 1).

Рисунок 1.

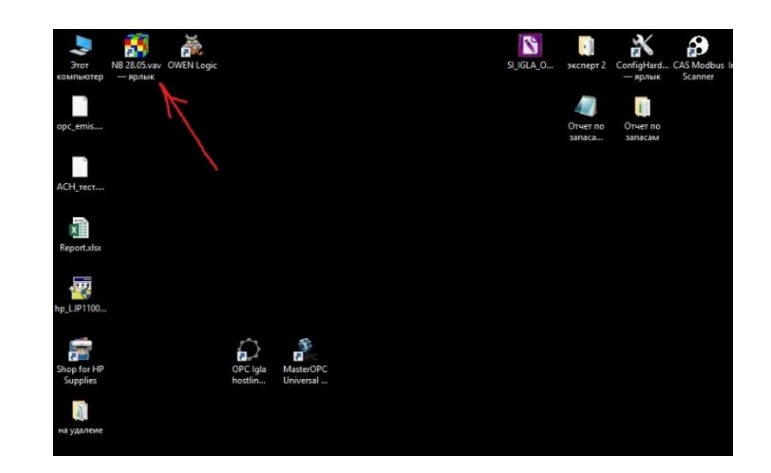

После запуска проекта оператору необходимо убедиться в правильности работы OPC-серверов: OPC Igla hostlink server (1) и MasterOPC Universal Modbus Server (2), активировав соответствующие иконки в панели задач нажатием (лкм) (рисунок 2).

Рисунок 2.

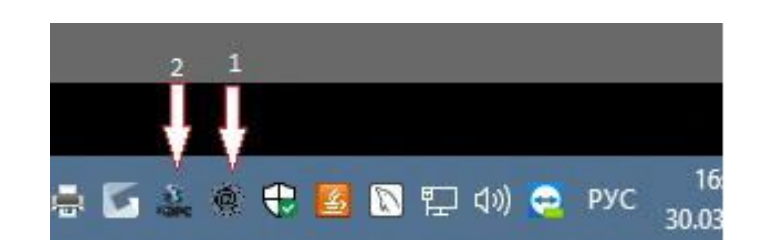

 Правильная работа OPC Igla hostlink server показана на рисунке 3, Запросы и ответы должны чередоваться в правой части окна программы, в случае необходимости произвести перезапуск.

Рисунок 3.

| 0 0 0                                   | Стартовать наземенрацион ваух                                                                                                    | S Amorrage                                                                                                    |  |
|-----------------------------------------|----------------------------------------------------------------------------------------------------|----------------------------------------------------------------------------------------------------|--|
| Ontene                                  | The second second second                                                                                                    |                                                                                                    |  |
| ¥ 829.02                                | Received 10.85                                                                                                    | U last MEDIVIDINOBIC /                                                                                                    |  |
| - Numoro                                |                                                                                                    | O 1221 DIRE DOVE DIRECTORY C *                                                                                                    |  |
| - H2moce                                | Statute                                                                                                    | Oner PERMIT                                                                                                    |  |
| ALL ALL ALL ALL ALL ALL ALL ALL ALL ALL | Determine of                                                                                                    | Server: #09(20) 8*<br>Onart: Mit 100(20)A372209(2)A*                                                                                                    |  |
| The Atlanta                             |                                                                                                    | Serpec #09(13) 6*                                                                                                    |  |
| The Changel                             | Texastanta X22                                                                                                    | 3erpe: #09020.0048*                                                                                                    |  |
| + Omen                                  | Management <20                                                                                                    | Creat: All JOCT JOCATEDICIDS'                                                                                                    |  |
| + Channel                               |                                                                                                    | Service: @390233.0**                                                                                                    |  |
| T / thereb                              | CA Juste Taxes                                                                                                    | 3eros: @3903314/*                                                                                                    |  |
| a / Gurrat                              | Section sectors, etc. (2238)                                                                                                    | Crear discord 20/00000                                                                                                    |  |
| m- Chonne?                              | Directory and                                                                                                    | frame distance and an and a second and a second and a second and a second and a second and a second a second                                                                                                    |  |
| W- Chance                               | -                                                                                                    | CONT. \$5 1002 30 CONC 30 CO                                                                                                    |  |
| 3 theres                                | Townerwar                                                                                                    | CONT. BUILDER HE HERE                                                                                                    |  |
| #- / Omne33                             | Deges cod rypare                                                                                                    | BALLOO BORVIEL DIA                                                                                                    |  |
| #- Chancell                             | C STORE AND A                                                                                                    | Sectory apilatine (1)*                                                                                                    |  |
| 3 / dama12                              | Constant management and                                                                                                    | OTEN SWATEHOUS ARCENDED                                                                                                    |  |
|                                         | Provident.                                                                                                    | Orec: MM200.0000M/2678/09/8*                                                                                                    |  |
|                                         |                                                                                                    | Organ MARCHARCENCESS"                                                                                                    |  |
|                                         | Distant vierte                                                                                                    | Support #GADBE 20*                                                                                                    |  |
|                                         | C Serpes representation                                                                                                    | Onur HOARD WARRONG (A*                                                                                                    |  |
|                                         | DISTANC CONCERNMENT                                                                                                    | Organ Web/B2/WC20/                                                                                                    |  |
|                                         | Despectment-active torais                                                                                                    | 24/241 / 13A 20122227*                                                                                                    |  |
|                                         | Salars removement remo                                                                                                    | Serpec #08043338*                                                                                                    |  |
|                                         | Same reaction and the second                                                                                                    | Januari (NECORALICLIANCE"                                                                                                    |  |
|                                         | -                                                                                                    | Over 805 DOCOMPTED 30230*                                                                                                    |  |
|                                         | and the second second                                                                                                    | Omer dot 1.002000-234300.42*                                                                                                    |  |
|                                         | Tartet vorstan)                                                                                                    | Crear, det annt antechnotoscoper                                                                                                    |  |
|                                         | Corpor E resuscrives                                                                                                    | Crear det not notationships                                                                                                    |  |
|                                         | Serpec El reprintingate                                                                                                    | (mer dill suecasi (2012)-*                                                                                                    |  |
|                                         | Segur appoint (C)                                                                                                    | Converting of a source of a source of the source of the so |  |
|                                         | Demos capeleors remain                                                                                                    | Average generation of the second second                                                                                                    |  |
|                                         | and the second second s | A DESCRIPTION OF A DESCRIPTION OF A DESC |  |

 Правильная работа MasterOPC Universal Modbus Server показана на рисунке 4, Старт и стоп опроса устройства должны чередоваться в правой нижней части окна программы, в колонке «качество» должно быть значение «GOOD», в колонке «значение» должны быть текущие данные прибора, в случае необходимости произвести перезапуск.

Рисунок 4.

| 0                                                                                                    |                                                                                                    |                                                                 | - 4.0.7 (300 h                                                                                           | 2044) 14-22-2217                                                                               |                                                                        |                                                                                                    |                                                                                                    | P ^                                                                                                    |
|----------------------------------------------------------------------------------------------------|----------------------------------------------------------------------------------------------------|-----------------------------------------------------------------|----------------------------------------------------------------------------------------------------|------------------------------------------------------------------------------------------------|------------------------------------------------------------------------|----------------------------------------------------------------------------------------------------|----------------------------------------------------------------------------------------------------|----------------------------------------------------------------------------------------------------|
| ٠                                                                                                    |                                                                                                    |                                                                 |                                                                                                    |                                                                                                |                                                                        |                                                                                                    |                                                                                                    |                                                                                                    |
| Стартовая конфигурация : ОРС Модбас конфи<br>Объекти<br>В Ф Сервер<br>Ф орт                                                                                                    | гурация.mbp<br>Устройство <<1Р200 2>>                                                                                                    |                                                                 |                                                                                                    |                                                                                                |                                                                        |                                                                                                    |                                                                                                    |                                                                                                    |
| Construction     Construction     C | Here<br>mgr/170912 2-Judgeset<br>mgr/170912 2-Judgeset<br>mgr/170912 2-Jud | Perinsi<br>HOL<br>HOL<br>HOL<br>HOL<br>HOL<br>HOL<br>HOL<br>HOL | Adpec<br>(0x02<br>(0x02<br>(0x02<br>(0x02<br>(0x02<br>(0x02<br>(0x02<br>(0x02<br>(0x02<br>(0x02<br>(0x02 | 3u3u5646<br>2008<br>10<br>10<br>10<br>10<br>10<br>10<br>10<br>10<br>10<br>10<br>10<br>10<br>10 | Канество<br>2000<br>2000<br>2000<br>2000<br>2000<br>2000<br>2000<br>20 | Bpexes (UTC)<br>2010-03-3<br>2010-03-3<br>2010-03-3<br>2010-03-3<br>2010-03-3<br>2010-03-3<br>2010-03-3<br>2010-03-3<br>2010-03-3<br>2010-03-3<br>2010-03-3<br>2010-03-3 | Tim a cop<br>int22<br>int22<br>int22<br>int22<br>int22<br>int22<br>fnat<br>fnat<br>fnat<br>fnat<br>fnat<br>fnat<br>fnat<br>fnat | Ten p y<br>int16<br>int16<br>int16<br>int16<br>float<br>float<br>float<br>float<br>int16<br>float<br>int16<br>float<br>int16 |
| ⊂ 🛱 dal<br>≋ 🔞 пР200 3                                                                                                    | Confusion         Spagnacie         Confusion         Spagnacie         Confusion         Spagnacie         Confusion         Spagnacie         Confusion         Spagnacie         Confusion         Spagnacie         Confusion         Spagnacie         Confusion         Spagnacie         Confusion         Spagnacie         Confusion         Spagnacie         Confusion         Spagnacie         Confusion         Spagnacie         Confusion         Spagnacie         Confusion         Spagnacie         Confusion         Confusion <thconfusion< th=""> <thconfusion< th=""> <thc< td=""><td>1</td><td>~</td></thc<></thconfusion<></thconfusion<>                                                                                                    |                                                                 |                                                                                                    |                                                                                                |                                                                        |                                                                                                    | 1                                                                                                    | ~                                                                                                    |

В основном окне программы для активации необходимого вида операций с нефтепродуктом необходимо нажать (*лкм*) соответствующую кнопку.
 1- операции по приёму/отгрузке нефтепродукта через

ЖД эстакаду. 2- операции по перемещению продукта из одного резервуара в другой резервуар рисунок 5.

Рисунок 5.

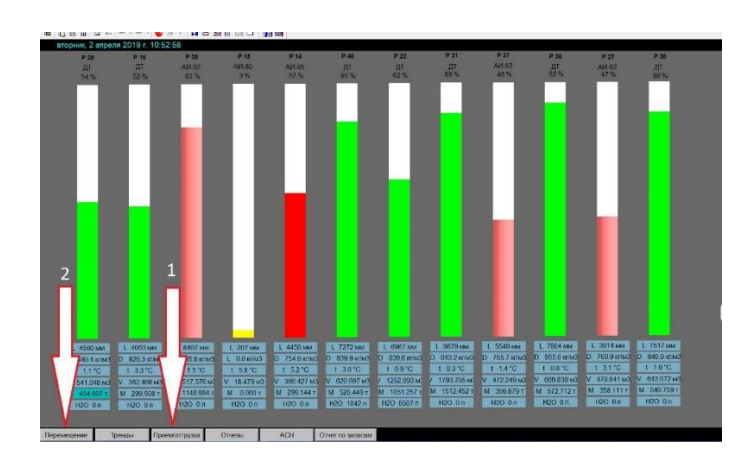

 В появившемся окне программы (рисунок 6) для активации необходимого вида операций с нефтепродуктом необходимо нажать (*лкм*) соответствующую кнопку «приём» - соответствует операции по приёму нефтепродукта через ЖД эстакаду или «отгрузка» - соответствует операции по отгрузке нефтепродукта через ЖД эстакаду соответственно.

Рисунок 6.

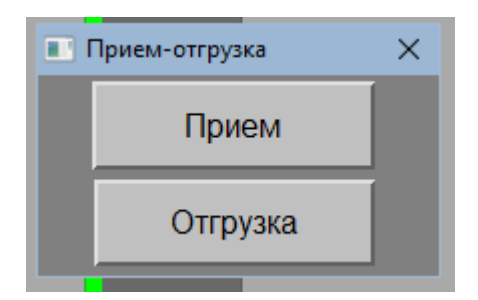

• В появившемся окне программы (рисунок 7) необходимо из выпадающего списка произвести выбор резервуара для приёма нефтепродукта (1) нажатием (*лкм*), на условной диаграмме PBC отобразится его текущее состояние, указать вид топлива (2) и нажать кнопку «старт» (3) (*лкм*) для запуска процесса измерения. Во время перекачки продукта будут отображаться текущие параметры: расход л/час, расход тн/час, плотность кг/м<sup>3</sup>, температура продукта °C и количество нефтепродукта, перекачанного в PBC.

Рисунок 7.

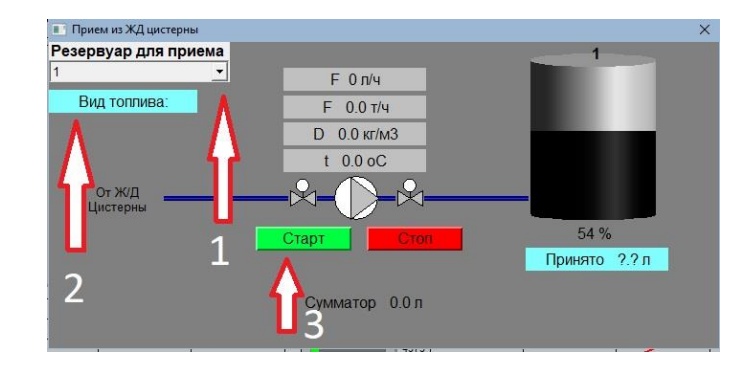

- После окончания операции, нажать (*лкм*) кнопку «стоп» для прекращения измерения и сохранения данных.
- В появившемся окне программы (рисунок 8) необходимо из выпадающего списка произвести выбор резервуара для отгрузки нефтепродукта (1) нажатием (лкм), на условной диаграмме РВС отобразится его текущее состояние, указать вид топлива (2) и нажать кнопку «старт» (3) (лкм) для запуска процесса измерения. Во время перекачки продукта будут отображаться текущие параметры: расход л/час, расход тн/час, плотность кг/м<sup>3</sup>, температура продукта °С и количество нефтепродукта, перекачанного из РВС.

Рисунок 8.

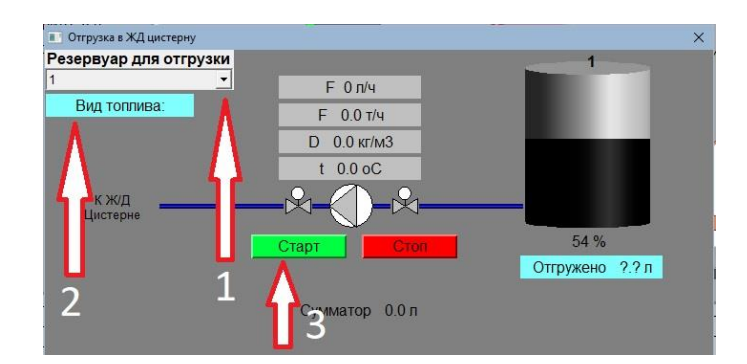

- После окончания операции, нажать (*лкм*) кнопку «стоп» для прекращения измерения и сохранения данных.
- О При активации в главном окне программы (нажатием лкм) кнопки 2операции по перемещению продукта из одного резервуара в другой резервуар, появится окно программы (рисунок 9). В появившемся окне программы необходимо из выпадающего списка произвести выбор «Из резервуара» (1) для отгрузки нефтепродукта нажатием (лкм), на условной диаграмме РВС отобразится его текущее состояние. Произвести выбор «В резервуар» (2) для приёма нефтепродукта нажатием (лкм), на условной диаграмме РВС отобразится его текущее состояние. Нажать кнопку «пуск» (лкм) для запуска процесса измерения. Во время перекачки продукта будут отображаться количество нефтепродукта, перекачанного из РВС.

Рисунок 9.

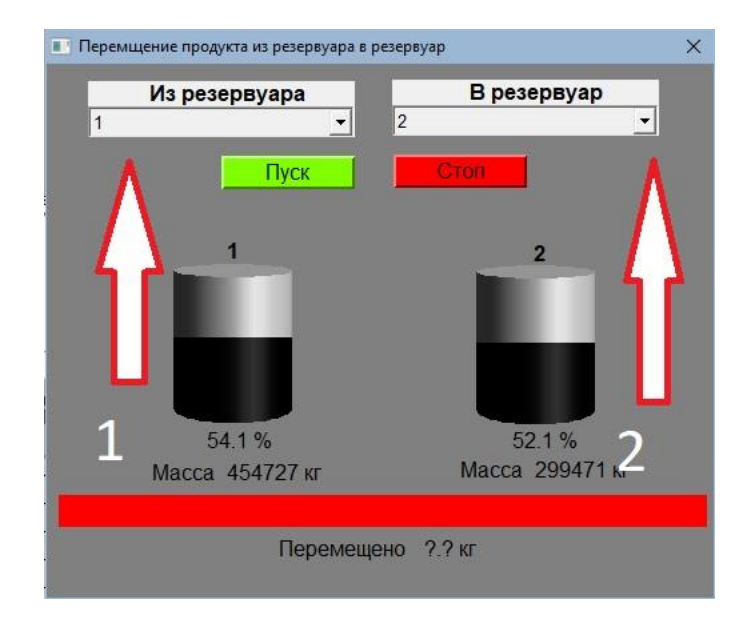

- После окончания операции, нажать (*лкм*) кнопку «стоп» для прекращения измерения и сохранения данных.
- Если операции по перемещению нефтепродукта через насосную светлых нефтепродуктов не проводятся, все активные окна (рисунки 6, 7, 8, 9) закрыть.

## 1.2 Учёт запасов нефтепродукта в резервуарном парке нефтебазы.

Функциональный блок «Учёт запасов нефтепродукта в резервуарном парке» состоит из комплекса измерительно ИГЛА и связей с соответствующим блоком ПО верхнего уровня MasterSCADA

1.2.1 Назначение блока

Блок предназначен для учёта запасов нефтепродукта в резервуарах парка по следующим параметрам:

- о Номер резервуара;
- о Вид продукта в резервуаре;
- о Уровень нефтепродукта в резервуаре, мм;
- о Процент заполнения резервуара, %;
- о Плотность нефтепродукта в резервуаре (усреднённая), кг/м<sup>3;</sup>
- о Температура нефтепродукта в резервуаре (усреднённая), °С;
- Объём нефтепродукта в резервуаре, м<sup>3</sup>;
- Масса нефтепродукта в резервуаре, тн;
- о Объём подтоварной воды, л;

Данный блок является основным, имеет возможность просмотра всех параметров в виде графиков (трендов) и табличных отчётов за определённый период времени.

Оператор имеет возможность менять наименование и цвет отображаемого нефтепродукта для удобства работы с программой.

1.2.2 Технические характеристики

1.2.3 Датчики измерительной системы ИГЛА ёмкостного типа, изготовлены во взрывобезопасном исполнении 0ExiallBT6, категория размещения I по ГОСТ 30852.13-2002 (МЭК 60079-14:1999) для работы при температуре окружающего воздуха от -40 до +50 °С и относительной влажности до 90±3% без конденсации влаги при температуре 25 °С и атмосферном давлении от 84 до 106,7 кПа. Датчики оснащены центральными блоками КИП-Б.3, которые поддерживают периодический опрос датчиков, питание искробезопасных цепей и передачу данных через интерфейс RS-485 по протоколу MODBUS RTU в ПО верхнего уровня.

1.2.4 Датчики системы ИГЛА с периодичностью 10 секунд (настраиваемый параметр) производят выдачу следующих параметров:

- о Уровень нефтепродукта в резервуаре, мм;
- Плотность нефтепродукта в резервуаре в 3-х точках разного уровня, кг/м<sup>3</sup>;
- о Плотность нефтепродукта в резервуаре (усреднённая), кг/м<sup>3</sup>;
- Температура нефтепродукта в резервуаре 6-8 точках разного уровня, °С;
- о Температура нефтепродукта в резервуаре (усреднённая), °С;
- Объём нефтепродукта в резервуаре,  $M^3$ ;
- о Масса нефтепродукта в резервуаре, тн;
- о Уровень подтоварной воды, мм;
- Объём подтоварной воды, л;

1.2.5 ПО верхнего уровня MasterSCADA сохраняет данные в памяти компьютера через каждые 60 секунд (настраиваемый параметр), общий период хранения данных не менее 30 дней.

1.2.6 Последовательность действий оператора по работе с данным блоком:

 Убедиться в подаче напряжения питания на все элементы системы и готовности проекта MasterSCADA к работе. При необходимости запустить проект двойным нажатием левой кнопкой мыши (*лкм*) на значок проекта на рабочем столе (рисунок 10).

Рисунок 10.

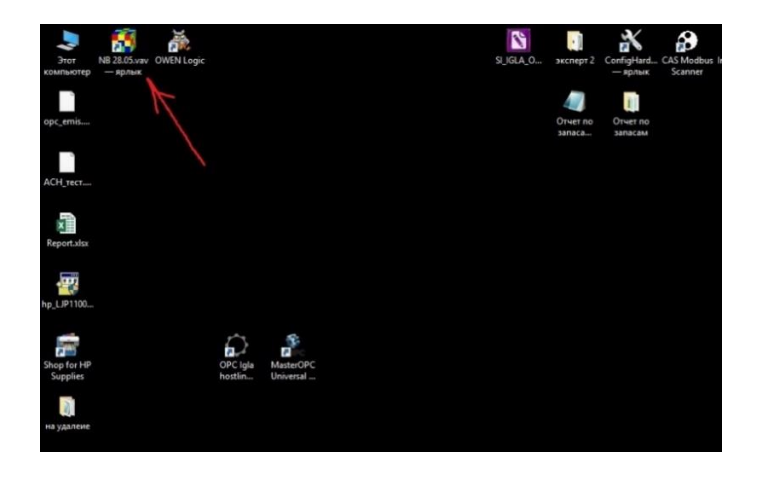

После запуска проекта оператору необходимо убедиться в правильности работы OPC-серверов: OPC Igla hostlink server (1) и MasterOPC Universal Modbus Server (2), активировав соответствующие иконки в панели задач нажатием (лкм) (рисунок 11).

Рисунок 11.

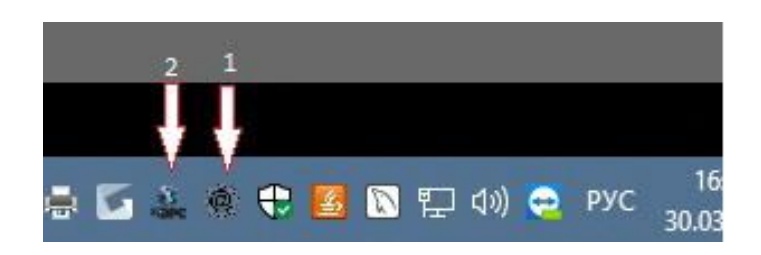

 Правильная работа OPC Igla hostlink server показана на рисунке 12, Запросы и ответы должны чередоваться в правой части окна программы, в случае необходимости произвести перезапуск.

Рисунок 12.

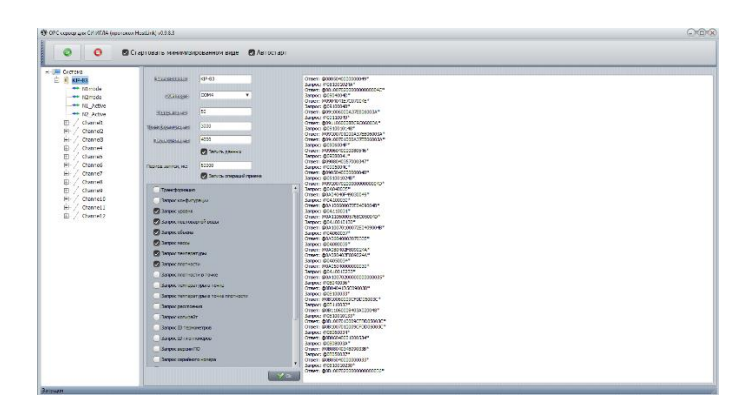

 Правильная работа MasterOPC Universal Modbus Server показана на рисунке 13, Старт и стоп опроса устройства должны чередоваться в правой нижней части окна программы, в колонке «качество» должно быть значение «GOOD», в колонке «значение» должны быть текущие данные прибора, в случае необходимости произвести перезапуск.

Рисунок 13.

|                                                                                                    |                                                                                                    | ere ny so core                                                                                 | ANT DOUD                                                                                                 |                                                                                               |                                                                        |                                                                                                    |                                                                                                    |                                                                                |
|----------------------------------------------------------------------------------------------------|----------------------------------------------------------------------------------------------------|------------------------------------------------------------------------------------------------|----------------------------------------------------------------------------------------------------|-----------------------------------------------------------------------------------------------|------------------------------------------------------------------------|----------------------------------------------------------------------------------------------------|----------------------------------------------------------------------------------------------------|--------------------------------------------------------------------------------|
| артовая конфигурация : ОРС Модбас кон                                                                                                    | фигурация.mbp                                                                                                    |                                                                                                |                                                                                                    |                                                                                               |                                                                        |                                                                                                    |                                                                                                    |                                                                                |
| њекты                                                                                                    |                                                                                                    |                                                                                                |                                                                                                    |                                                                                               |                                                                        |                                                                                                    |                                                                                                    |                                                                                |
| Comparing     Comparing     Comparing | Vergedicete - criticate 220-           Term           megr.70903 2.3.4genete<br>megr.70903 2.3.4genete<br>megr.70903 2.3.4genete<br>megr.70903 2.3.4genete<br>megr.70903 2.3.4eenteete<br>megr.70903 2.3.4eenteete<br>megr.70903 2.3.4eenteete<br>megr.70903 2.3.4eenteete<br>megr.70903 2.3.4eenteete<br>megr.70903 2.3.4eenteete<br>megr.70903 2.3.4eenteete<br>megr.70903 2.3.4eenteete<br>megr.70903 2.3.4eenteete<br>megr.70903 2.3.4eenteete<br>megr.70903 2.3.4eenteete<br>megr.70903 2.3.4eenteete<br>megr.70903 2.3.4eenteete<br>megr.70903 2.4.4eenteete<br>megr.70903 2.4.4eenteete<br>megr.70903 2.4.4eenteete<br>megr.70903 2.3.4eenteete<br>megr.70903 2.3.4eenteete<br>megr.70903 2.4.4eenteete<br>megr.70903 2.4.4eenteete | Рагион<br>НОс<br>НОС<br>НОС<br>НОС<br>НОС<br>НОС<br>НОС<br>НОС<br>НОС                          | Agpec<br>(0x82<br>(0x82<br>(0x82<br>(0x82<br>(0x82<br>(0x82<br>(0x82<br>(0x82<br>(0x82<br>(0x82<br>(0x82 | 3w2w5446<br>2956<br>0<br>1<br>5<br>5969.047552<br>60<br>9,395199<br>0<br>995.576172<br>0<br>0 | Качестве<br>6000<br>6000<br>6000<br>6000<br>6000<br>6000<br>6000<br>60 | Bpass (UTC)<br>2019-03-3<br>2019-03-3<br>2019-03-3<br>2019-03-3<br>2019-03-3<br>2019-03-3<br>2019-03-3<br>2019-03-3<br>2019-03-3<br>2019-03-3<br>2019-03-3 | Twn a cop<br>int22<br>int22<br>int22<br>int22<br>int22<br>float<br>float<br>float<br>float<br>float<br>float<br>float<br>float<br>float<br>float<br>float<br>float<br>float<br>float<br>float | Twn in<br>int16<br>int16<br>int16<br>float<br>float<br>float<br>float<br>int16 |
| ⊕ <b>(1)</b> ПР200 3                                                                                                    | Сообщения Запросы Сообщения скрипт                                                                                                    | 98                                                                                             |                                                                                                    |                                                                                               |                                                                        |                                                                                                    |                                                                                                    |                                                                                |
|                                                                                                    | Pexer esergia: 3artyuee dwarty: IP200 2<br>30-03-2019 16:24-01.161 mptr.IP200 2:C<br>30-03-2019 16:24-01.070 mptr.IP200 2:C<br>30-03-2019 16:24-00.788 mptr.IP200 2:C<br>30-03-2019 16:24-00.779 mptr.IP200 2:C<br>30-03-2019 16:24-00.777 mptr.IP200 2:C                                                                                                    | топ опроса устр<br>гарт опроса устр<br>гоп опроса устр<br>гарт опроса устр<br>гарт опроса устр | ойства (t<br>ройства<br>ойства (t<br>ройства<br>ойства (t                                                | := 94 ms) (H7 5,16,4:H3<br>:= 79 ms) (H7 5,4,4:H3 1<br>:= 112 ms) (H7 5,4,20:H                | 5,4,4:H4 5,6,4:H1 5<br>,6,4:H4 5,4,4:H1 5,<br>1 5,6,4:H4 5,4,4:H1      | ,4,4:H3 5,6,4 )<br>4,4:H3 5,6,4 )<br>5.6.5:H3 5,4.21                                                                                                    | 1)                                                                                                    |                                                                                |

- Все параметры основного окна можно посмотреть в виде графика (тренда) или таблицы рисунок 14. Для этого необходимо в основном окне навести мышь на необходимый параметр и нажав (*пкм*) выбрать «показать тренд», «показать таблицу» или «показать журнал» (1).
- Есть возможность получить отчёт по запасам нефтепродуктов (2).
   Для этого необходимо (*лкм*) нажать кнопку «отчёт по запасам». Данная функция программы группирует резервуары по наименованию нефтепродукта и суммирует его количество.

Рисунок 14.

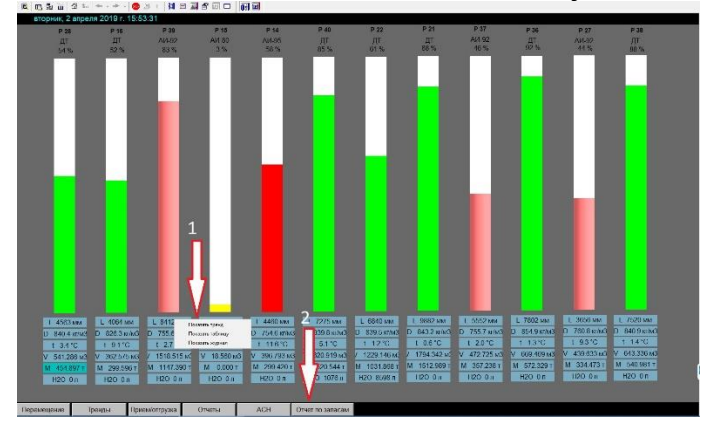

о Отчёт по запасам выводится на экран в формате .xlsx рисунок 15.

#### 1.3 Автоматическая система налива в бензовозы.

Функциональный блок «Автоматическая система налива в бензовозы» состоит из группы установок ACH-100NT и связей с соответствующим блоком ПО верхнего уровня MasterSCADA.

1.3.1 Назначение блока

1.3.2 АСН предназначены для дистанционного управления процессом автоматического налива автоцистерн светлыми нефтепродуктами на авто наливных станциях нефтебаз по заданной дозе и учёта отпускаемых нефтепродуктов по объёму, массе, температуре и плотности (КПУ), с сохранением и передачей данных для верхнего уровня автоматизации. 1.3.3 Технические характеристики.

1.3.4 АСН изготовлены в климатическом исполнении У, категории размещения I по ГОСТ 15150-69 для работы при температуре окружающего воздуха от -40 до +50 °С и относительной влажности от 30 до 100% при температуре 25 °С и атмосферном давлении от 84 до 106,7 кПа.

1.3.5 АСН могут эксплуатироваться во взрывоопасной зоне класса «2» по ГОСТ Р51330.9-99 в которой маловероятно присутствие взрывоопасной газовой смеси в нормальных условиях эксплуатации, а если она возникает, то редко и существует непродолжительное время.

Составные части АСН и их электрооборудование выполнены во взрывозащищённом исполнении и соответствуют условиям эксплуатации в части требований взрывозащиты.

1.3.6 АСН, в зависимости от модели, могут выдавать один вид топлива со скоростью от 45 до 100 м<sup>3</sup>/час. Работой АСН управляет программируемый контроллер ПР-200 (далее контроллер). Информация в процессе налива отображается на индикаторе.

1.3.7 Контроллер ПР-200 имеет информационную связь с рабочим местом оператора налива через интерфейс RS-485 по протоколу MODBUS RTU, оснащённым программным обеспечением, обеспечивающим контроль, управление и учёт налива нефтепродуктов с возможностью передачи данных в верхний уровень автоматизации.

1.3.8 Основные параметры систем ACH-100NT приведены в таблице 2.

| Таблица | 2 |
|---------|---|
|---------|---|

|    |                                                        | Климатическое ис-                     | Климатическое    |  |  |
|----|--------------------------------------------------------|---------------------------------------|------------------|--|--|
| N⁰ | Основные параметры                                     | полнение установки                    | исполнение уста- |  |  |
|    |                                                        | У2                                    | новки ХЛ2        |  |  |
| 1  | Диаметр условного прохода стояка наливно-              | 50-100                                |                  |  |  |
| 1  | го, мм                                                 |                                       |                  |  |  |
| 2  | Номинальный расход м <sup>3</sup> /час                 | 10                                    | 0                |  |  |
| 3  | Температура окружающей среды при экс-                  | от - 40                               | от - 60          |  |  |
| 5  | плуатации, <sup>0</sup> С                              | до + 50                               | до + 50          |  |  |
| 4  | Класс точности системы                                 | 0,2                                   | 25               |  |  |
| 5  | Предел основной допускаемой относитель-                | - по обт                              | ьёму ± 0,25      |  |  |
| 5  | ной погрешности комплексов, %                          | - по массе ± 0,25                     |                  |  |  |
| 6  | Вязкость измеряемой жидкости, мм <sup>2</sup> /с (сСт) | от 0,55 до 6,0                        |                  |  |  |
| 7  | Единица измерения для отпуска нефтепро-                | в литрах                              |                  |  |  |
| /  | дукта                                                  |                                       |                  |  |  |
| 8  | Дискретность задания дозы на ПС в объём-               | 1                                     |                  |  |  |
| 0  | ных единицах, л                                        | 1                                     |                  |  |  |
| 9  | Верхний предел показаний одной дозы, л                 | 64999                                 |                  |  |  |
| 10 | Напряжение питания электрических узлов,                | 24±5% для клапана СЕНС, (220)±10% для |                  |  |  |
|    | B:                                                     | УУМ ВО, 24±10% для Эмис-Масс 260      |                  |  |  |
| 11 | Установленная мощность насоса не более,                | 11                                    |                  |  |  |
|    | кВт                                                    |                                       |                  |  |  |
| 12 | Род тока Клапана СЕНСИС                                | Постоянный (пер                       | еменный опция)   |  |  |
| 13 | Частота тока, Гц                                       | 50±1                                  |                  |  |  |
| 14 | Габаритные размеры, мм                                 | Рисунки А.1, А                        | .1а, А.1б, А.1в  |  |  |
| 15 | Масса, кг., не более                                   | 1000                                  |                  |  |  |

1.3.9 Установленный срок службы системы 10 лет.

1.3.10 Комплексы имеют взрывобезопасный уровень защиты, обеспечивающийся комплектующими изделиями.

1.3.11 Рабочее место оператора представляет собой компьютер под управлением операционной системой WINDOWS с установленной программой MasterSCADA.

1.3.12 Последовательность действий оператора по работе с АСН

 Перед началом работы с АСН оператор должен собрать технологическую схему отгрузки нефтепродукта, убедиться в подаче напряжения питания на все элементы системы и готовности проекта к работе и при необходимости запустить проект на рабочем столе рисунок 16.

Рисунок 16.

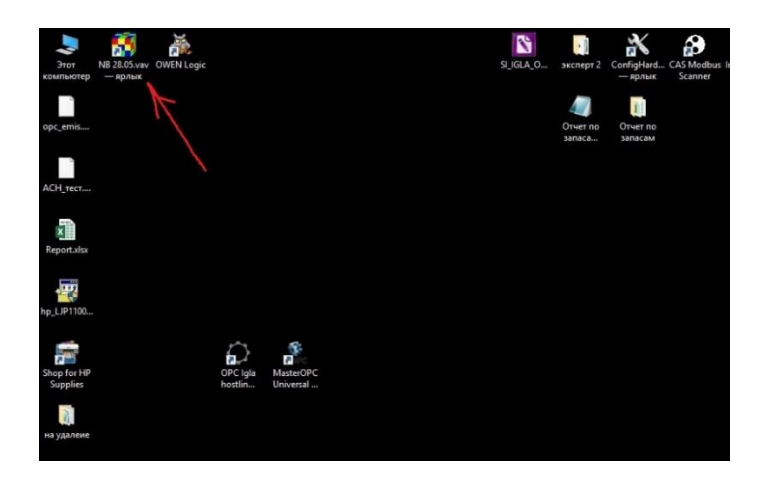

о После запуска проекта и ввода пароля оператора запустить управление установками АСН рисунок 17.

Рисунок 17.

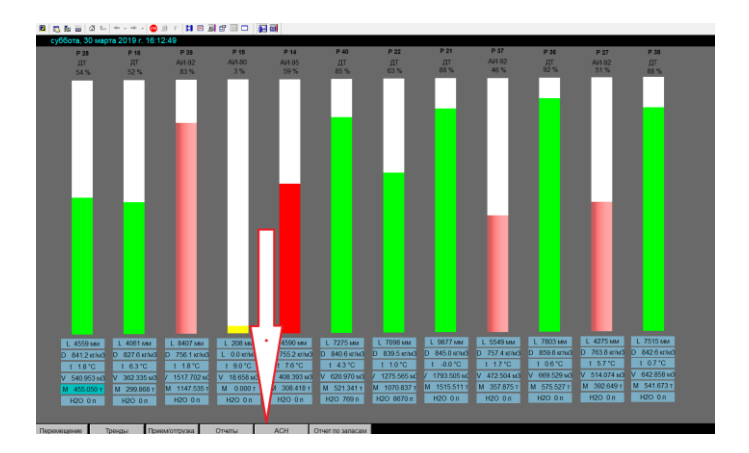

 Произвести выбор АСН, с которой предстоит погрузка автоцистерны, рисунок 18.

Рисунок 18.

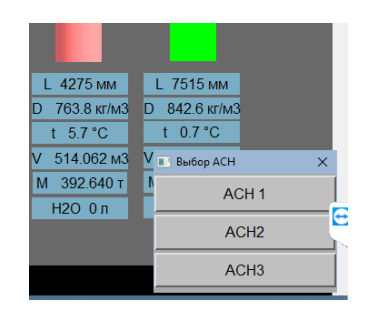

• На появившемся окне необходимо выбрать резервуар, из которого будет производиться загрузка рисунок 19.

Рисунок 19.

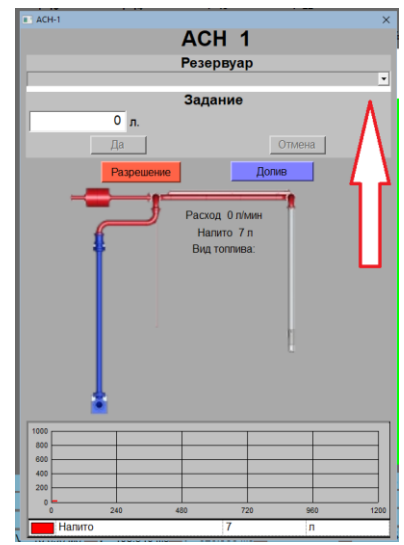

Водитель должен поставить автоцистерну в зоне действия наливного стояка и подключить заземляющее устройство к автоцистерне при помощи заземляющего устройства (УЗА), установленного на посту налива, путём установки «прищепки». При наличии заземления, на УЗА включается световая сигнализация "заземлено". Тогда на изображении АСН появится автоцистерна. АСН готова к работе рисунок 20.

Рисунок 20.

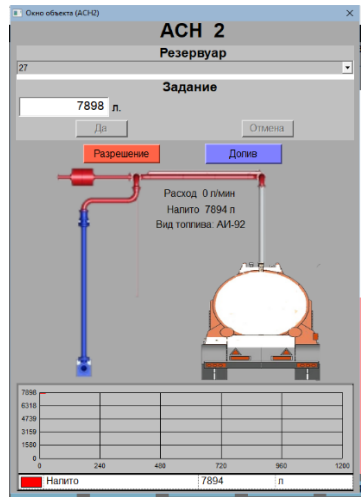

- Водитель автоцистерны должен развернуть авто наливной стояк в рабочее положение и, строго вертикально, опустить в горловину автоцистерны телескопическую трубу наливного наконечника и закрепить его к горловине автоцистерны.
- Водитель должен установить датчик предельного уровня (ДПУ) на необходимую высоту, для исключения перелива.
- Оператору необходимо ввести задание в литрах, подтвердить нажатием кнопки «да» (в этот момент задание высвечивается на табло ACH), затем нажатием кнопки «разрешение» разрешить отпуск рисунок 21.

Рисунок 21.

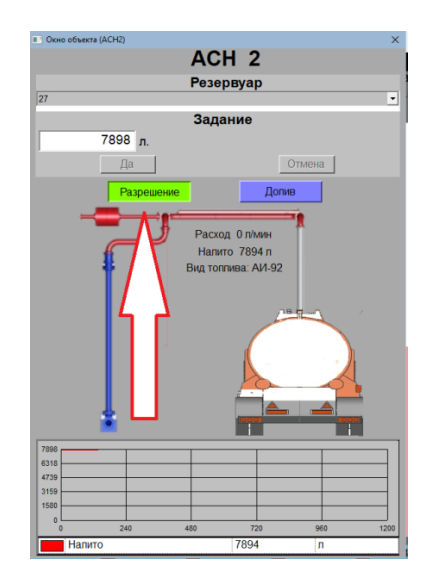

- Водитель автоцистерны должен включить ACH-100NT нажатием на ПВК-25 «Пуск», при этом подаётся команда на запуск процесса налива.
- В процессе налива счётчик-расходомер массовый Эмис-Масс 260 измеряет объём, массу, расход, температуру и плотность перекачиваемого нефтепродукта, передаёт информацию на ПР200 с цифровым отображением на электронном табло «задания» и «налито». Па-

раметры «расход» и «налито» также отображаются у оператора на мониторе.

- о Возможные причины прекращения налива:
  - Нажата кнопка «стоп»
  - Отсоединено заземляющее устройство;
  - Сработал датчик перелива;
  - Оператор отключил «разрешение»;
  - Налитая доза равна заданной дозе:
- При приближении налитой дозы к заданию, включается параметр «точка переключения» (программируемый параметр) и АСН снижает обороты насоса и расход для более точной отсечки заданной дозы.
- о После того, как налитая доза сравняется с заданием, налив прекращается.
- После завершения отпуска заданной дозы оператор должен снять разрешение отжав кнопку (лкм) «разрешение».
- Если отпуск нефтепродукта более не планируется, оператор должен закрыть все активные окна.

| N⁰ | Наименорание                                    | Обозначение             |  |  |
|----|-------------------------------------------------|-------------------------|--|--|
|    | Паимспование                                    | документа               |  |  |
| 1  | Автоматические системы налива ACH-100NT Руко-   |                         |  |  |
|    | водство по эксплуатации.                        | 234.00.00.00.01РЭ       |  |  |
| 2  | Автоматические системы налива ACH-100NT Пас-    |                         |  |  |
|    | порт                                            | 234.00.00.00.01ПС       |  |  |
| 3  | Автоматические системы налива ACH-100NT Ме-     |                         |  |  |
|    | тодика поверки                                  | 234.00.00.00.01МП       |  |  |
| 4  | Стояк наливной АСН-100С. Руководство по эксплу- |                         |  |  |
|    | атации.                                         | АСН 100С.00.00.000РЭ    |  |  |
| 5  | Стояк наливной АСН-100С. Паспорт                | АСН 100С.00.00.000ПС    |  |  |
| 6  | Счётчик-расходомер массовый Эмис-Масс 260 Ру-   |                         |  |  |
|    | ководство по эксплуатации.                      | ЭМ-260.000.000.000.00РЭ |  |  |
| 7  | Счётчик-расходомер массовый Эмис-Масс 260 Пас-  |                         |  |  |
|    | порт.                                           | ЭМ-260.000.000.000.00ПС |  |  |
| 8  | Счётчик-расходомер массовый Эмис-Масс 260 Ме-   | ЭМ-                     |  |  |
|    | тодика поверки.                                 | 260.000.000.000.01MП    |  |  |
| 9  | Устройство заземления автоцистерн – УЗА-М-24В-  | CELIC 426460 049PD      |  |  |
|    | С. Руководство по эксплуатации.                 | CERC.420409.048F3       |  |  |
| 10 | Клапан взрывозащищённый СЕНС-ПР РЭ и Пас-       | CEHC 402211 001         |  |  |
|    | порт.                                           | CEIIC 492211.001        |  |  |
| 11 | Программируемый контроллер ПР200. Руководство   | КУВФ 421445 074ПС       |  |  |
|    | по эксплуатации. Паспорт                        | Ky BΦ.421445.074ΠC      |  |  |
| 12 | Пост управления ПВК-25ХЛ1 Паспорт               | ИМШБ.642254.017ПС       |  |  |
| 13 | Пост управления ПВК-25ХЛ1 РЭ                    | ИМШБ.642254.017-03РЭ    |  |  |
| 14 | Электронасос КМ100-80-170Е Паспорт              | 178.00.00.00 ПС         |  |  |
| 15 | Электронасос КМ100-80-170Е Руководство по экс-  | 178 00 00 00 PG         |  |  |
|    | плуатации                                       | 178.00.00.0015          |  |  |
| 16 | Самовсасывающий электронасосный агрегат         | Пасиорт                 |  |  |
|    | 1АСЦЛ-20-24Г                                    | Hachopi                 |  |  |
| 17 | Преобразователь частоты вращения ПЧВ205-18К-В   | КУВФ 421212 004 ПС      |  |  |
|    | Паспорт                                         | K3 DΨ.421212.004 ΠC     |  |  |
| 18 | Преобразователь частоты вращения ПЧВ205-18К-В   | КУВФ 421212 004 РП      |  |  |
|    | Руководство по эксплуатации                     | N 5 D 9.721212.007 111  |  |  |
| 19 | Системы измерительные ИГЛА диск CD-R ИГЛА       | ИВНЦ.2113003.001-02РЭ   |  |  |